# NUOVA WEB APP LPG®

Necessaria per Certificazione Industria 4.0

# **DOCUMENTO IMPORTANTE**

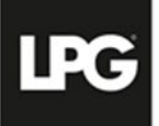

# NUOVA WEB APP LPG – INDUSTRIA 4.0

# LPG lancia la nuova applicazione WEB

- Utilità:
  - ✓ Necessaria per la Certificazione Industria 4.0
  - ✓ Valido supporto per visualizzare i dati sull'uso dell'apparecchiatura. La WEB APP verrà arricchita con ulteriori informazioni a stretto giro. Per il momento le funzionalità sono «necessarie e sufficienti» per il rispetto del criterio «Interconnessione» relativo ai Beni 4.0
- Accedere alla WEB APP è semplicissimo:
  - ✓ Accedi alla pagina internet <u>https://portal.lpgsystems.com/support/home</u> e segui le istruzioni che seguono.

In fase di Certificazione dell'apparecchiatura la società IMQ verificherà la funzionalità di tale app.

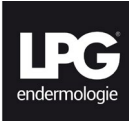

# ACCESSO WEB APP

- Accesso da pc connesso a Internet
- Le credenziali per effettuare l'accesso sono quelle utilizzate per l'accesso alla propria apparecchiatura LPG

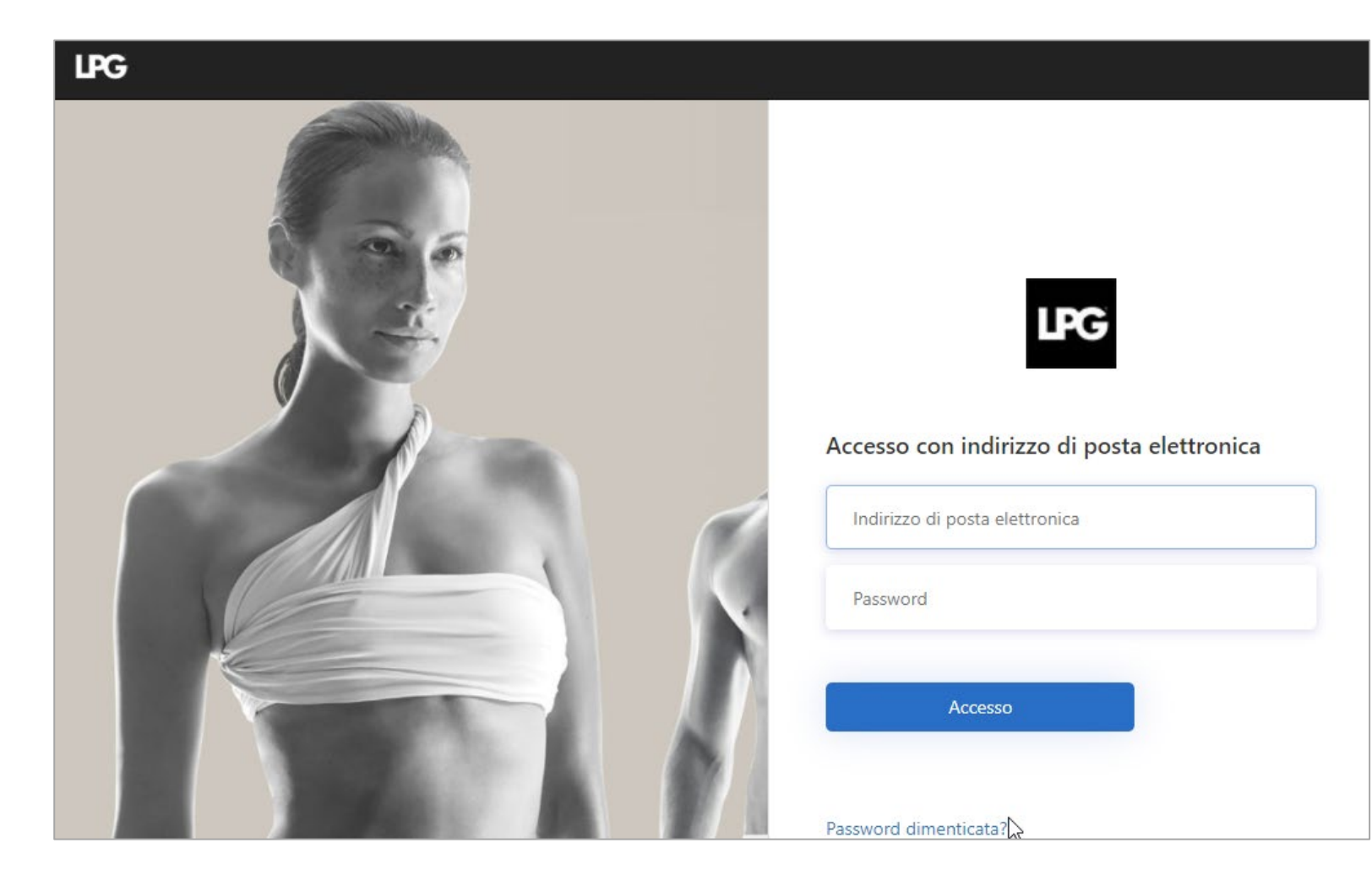

# UTILIZZO WEB APP

- **ATTENZIONE:** l'apparecchiatura e il tablet dovranno essere accesi e in connessione tra loro.
- La schermata «Home» per il momento risulterà vuota.
- Cliccare sul menù «Industria 4.0».

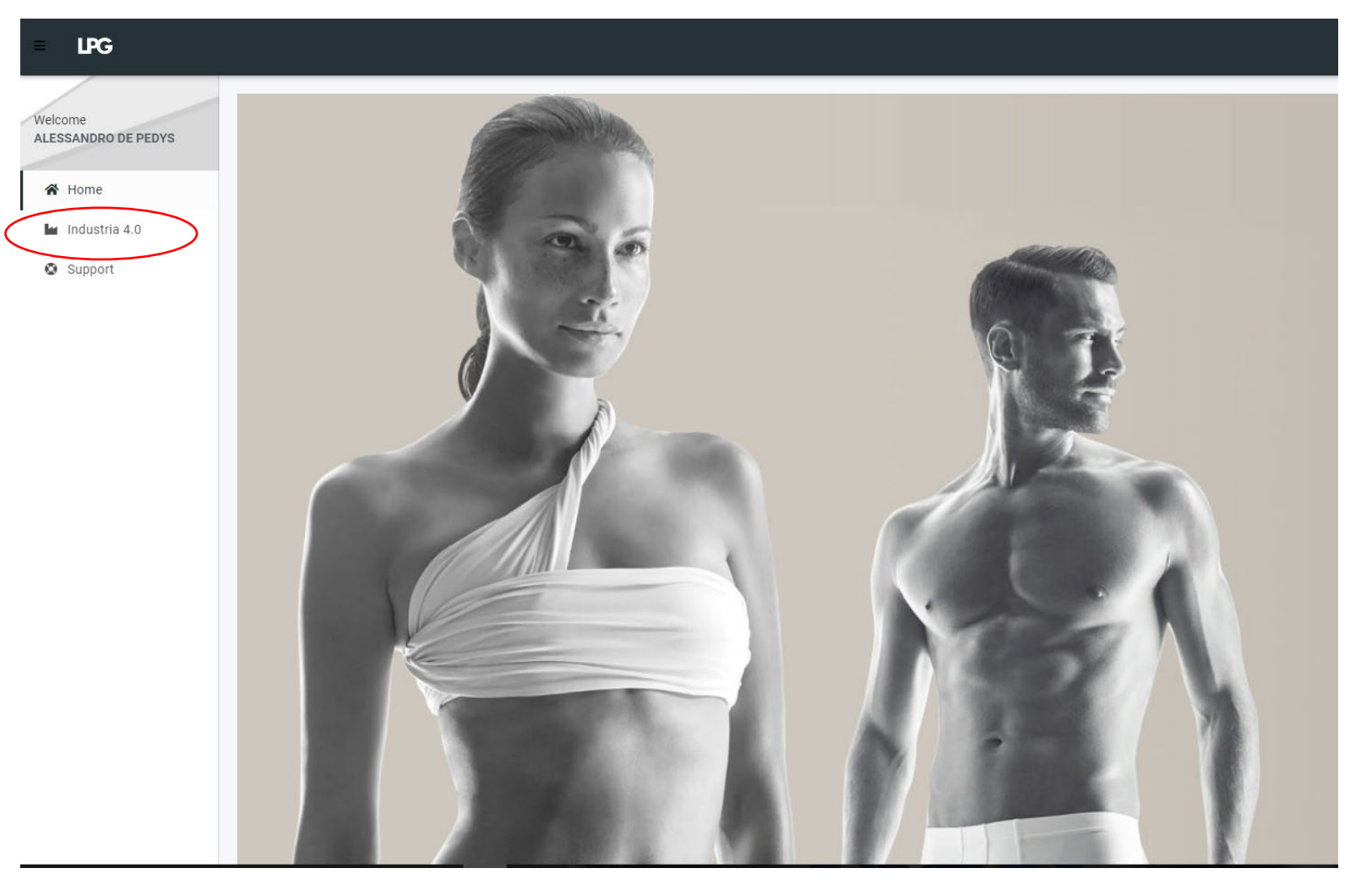

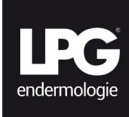

1. Effettuato l'accesso nella sezione «Industria 4.0» della WEB APP verrà visualizzata la vostra apparecchiatura LPG in status «**free**»

| ≡ | lPG                                             |            |                  |                                 |                                                                                                    |                 | <b>2</b> 0 ( |
|---|-------------------------------------------------|------------|------------------|---------------------------------|----------------------------------------------------------------------------------------------------|-----------------|--------------|
| * | Alessandro                                      |            |                  |                                 |                                                                                                    |                 |              |
|   |                                                 |            |                  |                                 |                                                                                                    |                 | Ø            |
| ۵ | SN                                              |            | Allia<br>Cellu   | ance<br>J M6 Alliance Premium ( | free                                                                                                    | Start treatmen  | t            |
|   | Serial Number<br>Select machine<br>ALL1H0100002 | •          |                  |                                 |                                                                                                    |                 |              |
|   |                                                 |            |                  |                                 |                                                                                                    |                 | ø            |
|   | Treatments receiv                               | ed         |                  |                                 |                                                                                                    |                 |              |
|   | Machine                                         | Date       | Duration session | Duration treatment              | Treatments received                                                                                     | Client          |              |
|   | Alliance                                        | 07/04/2021 | 6 minutes        | 1 minute                        | <ol> <li>Beauty.WomanBody.Areas.Stomach.Soft</li> <li>Beauty.WomanBody.Areas.BackThighs.Soft</li> </ol> | 17 ( 3d7238e3 ) |              |
|   | Alliance                                        | 07/04/2021 | 0 minute         | 0 minute                        |                                                                                                    | ()              |              |

 All'arrivo della cliente <u>la receptionist</u>, dopo averla fatta accomodare in cabina, clicca sul pulsante «**Start Treatment**»

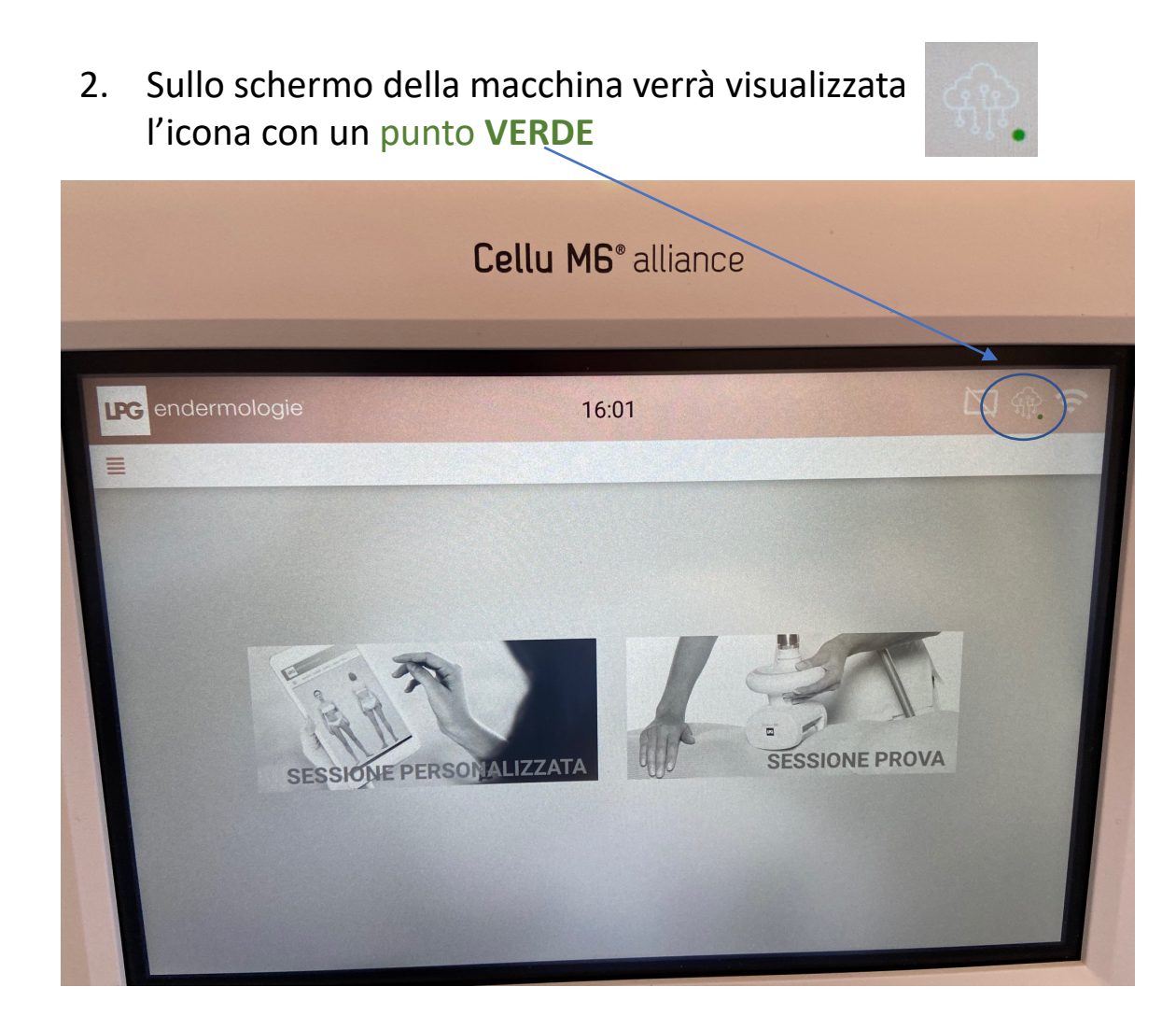

Per sicurezza, verifica al primo accesso che il numero di serie indicato nella WEB APP sia corretto, controllando il numero stesso sul retro dell'apparecchiatura.

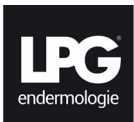

Dopo aver cliccato su **«Start treatment»** lo status cambia in **«Treatment in progress»** e il riquadro sulla destra diventa **ROSSO** per indicare che l'apparecchiatura è occupata /

| = | PG  |                                        |                                                 |              |                                   |                                     |                                                                                                    | <u>20</u> (I)   |
|---|-----|----------------------------------------|-------------------------------------------------|--------------|-----------------------------------|-------------------------------------|----------------------------------------------------------------------------------------------------|-----------------|
| * | Ale | essandro<br>etry 4.0                   | )                                               |              |                                   |                                     |                                                                                                    |                 |
| k |     |                                        |                                                 |              |                                   |                                     |                                                                                                    | 8               |
| ٢ |     | SN                                     |                                                 | Alli<br>Cell | iance<br>lu M6 Alliance Premium ( | free                                | Start treatme                                                                                           | ent             |
|   |     | Serial Nu<br>Select machin<br>ALL1H010 | imber<br>10002 👻                                |              |                                   |                                     |                                                                                                    |                 |
|   |     | Treatments                             | received                                        |              |                                   |                                     | /                                                                                                    | 2               |
|   |     | = L                                    | PG                                              |              |                                   |                                     |                                                                                                    | <b>2</b> 0 (    |
|   |     | *                                      | Alessandro                                      |              |                                   |                                     |                                                                                                    |                 |
|   |     | Les 1                                  |                                                 |              |                                   |                                     |                                                                                                    | Ø               |
|   |     | ٢                                      | SN                                              |              | Allia<br>Cellu                    | nce<br>M6 Alliance Premium <b>(</b> | Treatment in progress                                                                                   | Ind treatment   |
|   |     |                                        | Serial Number<br>Select machine<br>ALL1H0100002 | *            |                                   |                                     |                                                                                                    |                 |
|   |     |                                        |                                                 |              |                                   |                                     |                                                                                                    | ø               |
|   |     |                                        | Treatments receive                              | ed           |                                   |                                     |                                                                                                    |                 |
|   |     |                                        | Machine                                         | Date         | Duration session                  | Duration treatment                  | Treatments received                                                                                     | Client          |
|   |     |                                        | Alliance                                        | 07/04/2021   | 6 minutes                         | 1 minute                            | <ol> <li>Beauty.WomanBody.Areas.Stomach.Soft</li> <li>Beauty.WomanBody.Areas.BackThighs.Soft</li> </ol> | 17 ( 3d7238e3 ) |
|   |     |                                        |                                                 |              |                                   |                                     |                                                                                                    |                 |
|   |     |                                        | Alliance                                        | 07/04/2021   | 0 minute                          | 0 minute                            |                                                                                                    | 0               |

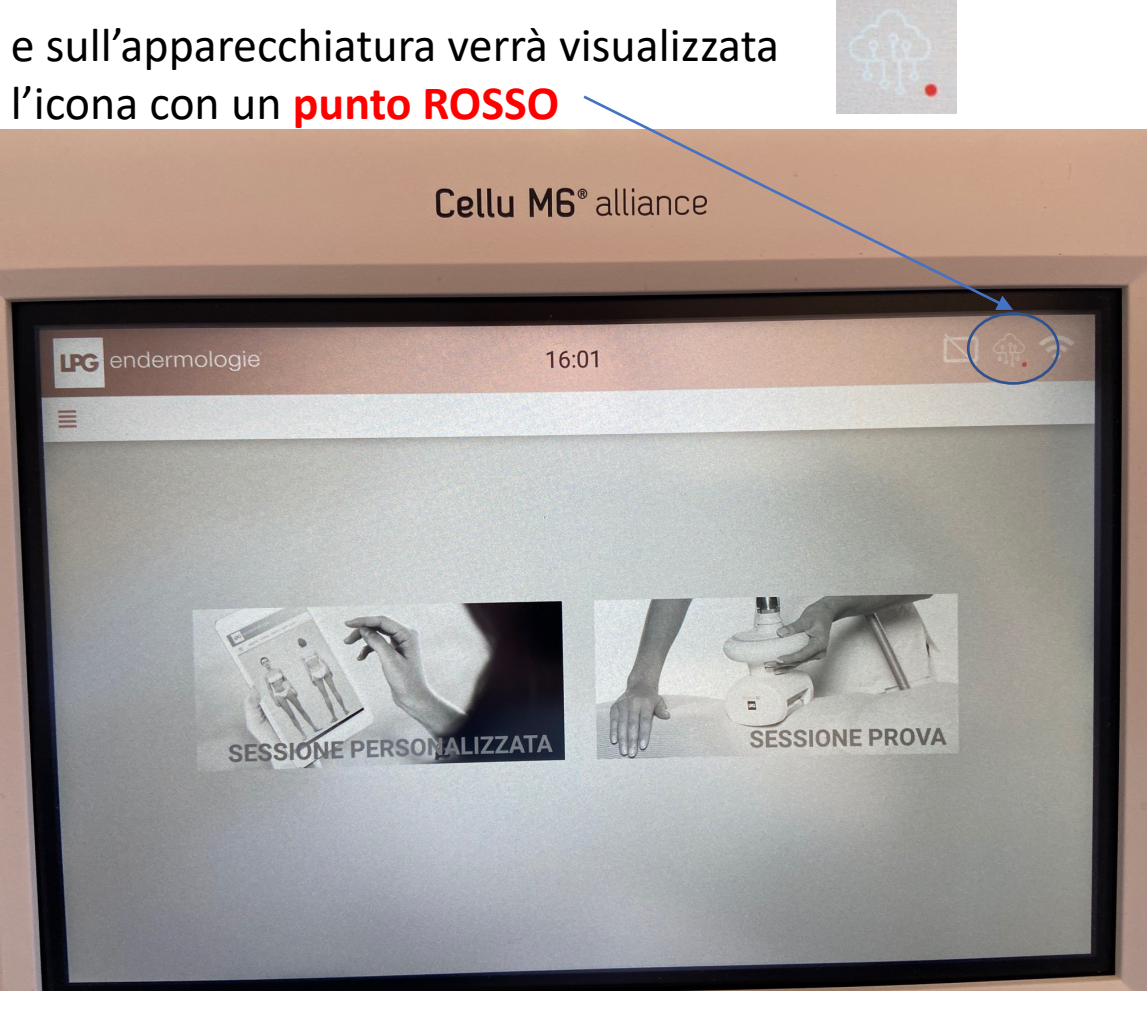

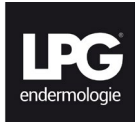

#### tasto «refresh»

- L'operatrice in cabina al termine del trattamento chiude la sessione.
- In reception per verificare se il trattamento in cabina è concluso basterà cliccare sul tasto «refresh» della Web App e si potrà visualizzare il cambio di status.

| ≡ | LPG                                             |                                                               | <b>ل</b> ە ھ  |
|---|-------------------------------------------------|---------------------------------------------------------------|---------------|
| * | Alessandro                                      |                                                               |               |
|   |                                                 |                                                               | B             |
| ۵ | SN                                              | Alliance<br>Cellu M6 Alliance Premium I Treatment in progress | Ind treatment |
|   | Serial Number<br>Select machine<br>ALL1H0100002 |                                                               |               |
|   |                                                 |                                                               |               |

Lo status «free» sarà visibile sulla Web App e il riquadro sulla destra ridiventa di colore BLU,

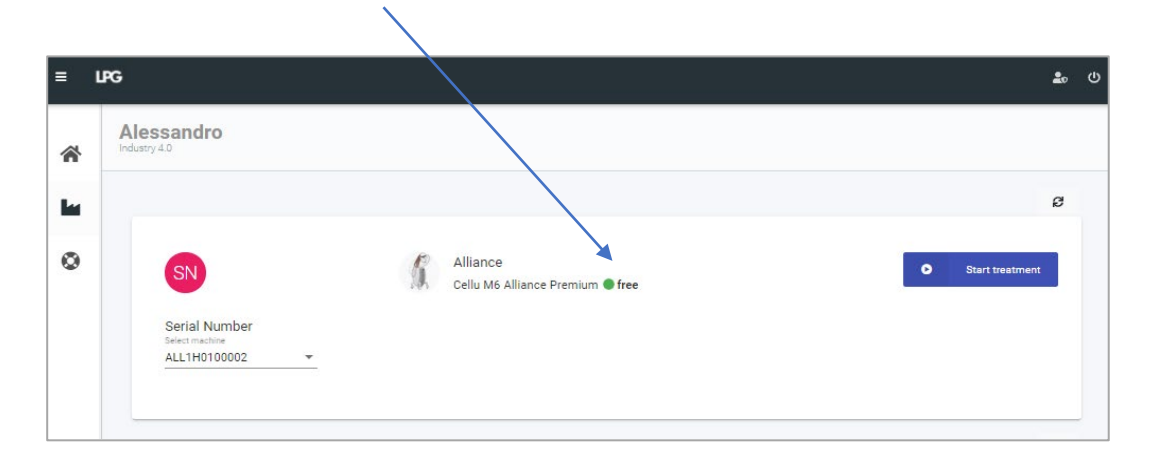

mentre **sull'apparecchiatura** ricomparirà il punto **VERDE** ad indicare che la stessa è ora disponibile per una nuova seduta.

|              | Cellu M6° alliance |  |
|--------------|--------------------|--|
| endermologie | 16:01              |  |
| =            |                    |  |

ATTENZIONE: la chiusura di una sessione può essere effettuata solo da parte dell'operatrice di cabina.

Nella stessa pagina si potranno visualizzare tutte le sessioni svolte con i seguenti dati:

- Data
- Durata
- Trattamento effettuato
- ID cliente (lo stesso ID Cliente es. «ID7» si può verificare anche su Tablet LPG per identificare i riferimenti Nome / Cognome etc...del cliente

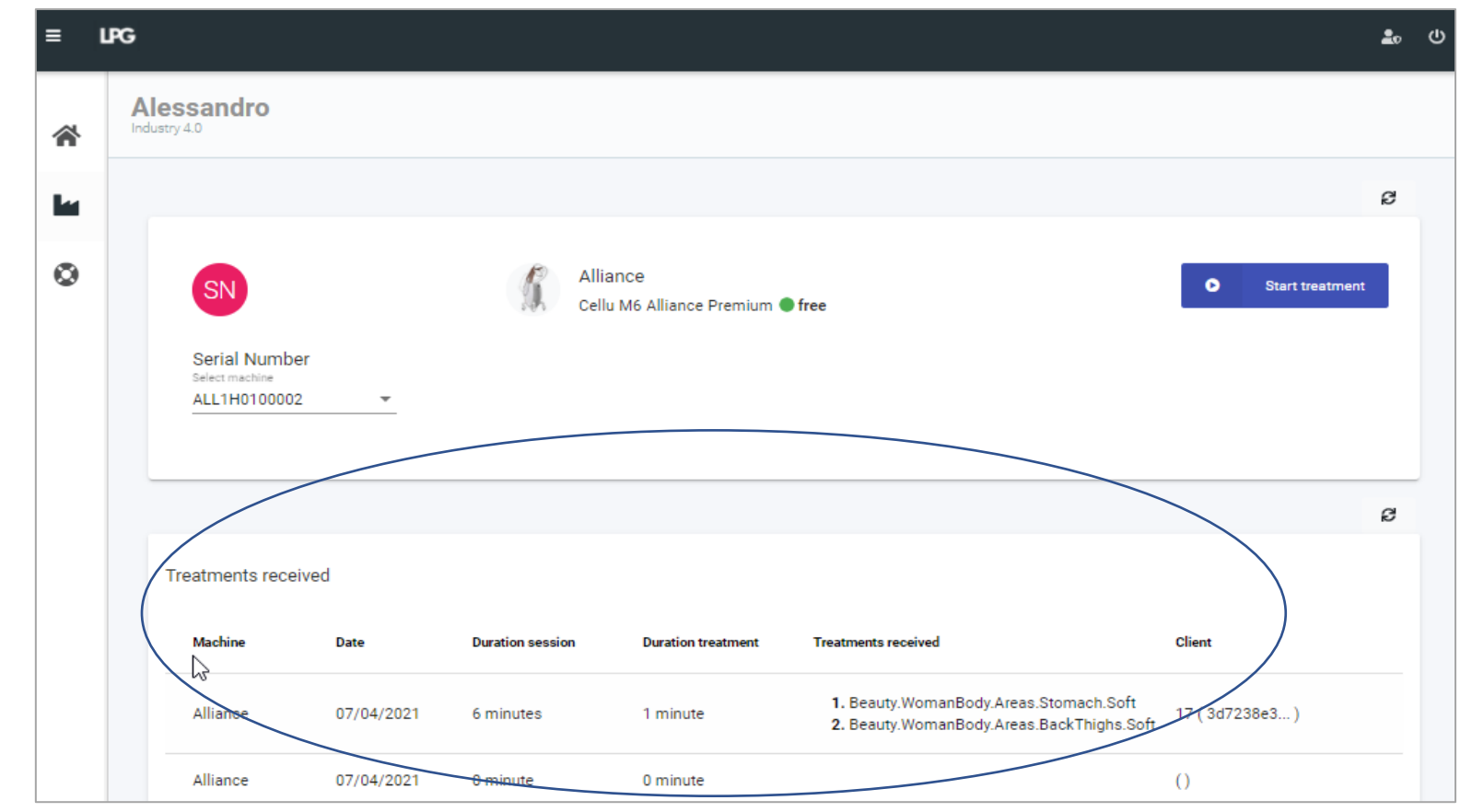

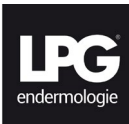

Dalla Web App <u>è possibile visualizzare anche i contatori dell'apparecchiatura</u>. Cliccare nel menù su «support --> equipments» Si aprirà la schermata seguente

| = LPG                         |                                                                 | <b>ک</b> و ب                                              |                  |
|-------------------------------|-----------------------------------------------------------------|-----------------------------------------------------------|------------------|
| Welcome                       | Equipments manager                                              |                                                           |                  |
| Alessandro                    |                                                                 | e Clicc                                                   | are sull'icona 🥨 |
| Home Industria 4.0            | Part Nu Serial N Type Status Version Assign Country T           | rade Leasing Last Mo                                      |                  |
| Support                       | Part Serial<br>Number Number Status Version AssignmentCountry T | Leasing Last<br>rade Expiration Modification<br>Date Date |                  |
| Equipments<br>User Equipments | □ 10221570ALL1H01(Alliance Ok 3.2.1 ★AlessandrIT S              | None 22/03/202<br>11:49                                   |                  |
|                               | Items per page: 5                                               | 1 – 1 of 1   < < > >                                      |                  |
|                               |                                                                 |                                                           |                  |
|                               |                                                                 |                                                           |                  |
|                               |                                                                 |                                                           |                  |
|                               |                                                                 |                                                           |                  |

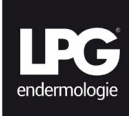

# Si aprirà la schermata seguente

| Welcome Equipment card   Alessandro   Home   Industria 4.0   Support   Equipments   Users   Users   User   Alessandro   User   Alessandro   Idex   User   Alessandro   Hile   Expiration   Date   Customer   Alessandro   HME   User   Alessandro   HME   Expiration   Date   Customer   Alessandro   HME   Expiration   Date   None (DD/MM/YYY)< https://pi.ales.org/pi.ales.org/pi.ale                                                       | ≡ LPG                                           |                                |                                                              |                                                                         |                                                                                | <b>1</b> 0 (                                |
|----------------------------------------------------------------------------------------------------|-------------------------------------------------|--------------------------------|--------------------------------------------------------------|-------------------------------------------------------------------------|--------------------------------------------------------------------------------|---------------------------------------------|
| <ul> <li>Home</li> <li>Industria 4.0</li> <li>Support</li> <li>Equipments</li> <li>Users</li> <li>Leasing Configuration</li> </ul>                                                                                                    | Welcome<br>Alessandro                           | Equipme                        | ent card                                                     |                                                                         | P Back                                                                         | Edit                                        |
| Image: Non-State       SN       ALL1H0100002       Branding Name       Cellu M6 Alliance Premium         Status       Ok       Branding PN       0102297900       Image: Cellu M6 Alliance Premium         Users       Version       3.2.1       Modification       22/03/2021 11:49 (0D/MM/YYYY hhrmm)       Date         Users       Customer       Alessandro       Activation       Image: Cellu M6 Alliance Premium       Medification         User       Alessandro       Activation       Image: Cellu M6 Alliance Premium       Medification       22/03/2021 11:49 (0D/MM/YYYY hhrmm)       Medification         Donwload       File       Donwload       Image: Cellu M6 Alliance Premium       Medification       Image: Cellu M6 Alliance Premium       Medification         User       Alessandro       Activation       Image: Cellu M6 Alliance Premium       Image: Cellu M6 Alliance Premium       Medification         User       Alessandro       Donwload       Image: Cellu M6 Alliance Premium       Image: Cellu M6 Alliance Premium       Medification         Leasing Configuration       E       Donwload       Image: Cellu M6 Alliance Premium       Image: Cellu M6 Alliance Premium       Image: Cellu M6 Alliance Premium         Leasing Configuration       E       Image: Cellu M6 Alliance Premium       Image: Cellu M6 Alliance Premium       Image: Ce                                                                                                    | A Home                                          | Machine                        |                                                              |                                                                         |                                                                                |                                             |
| Customer       Alessandro       Activation       Image: Customer Alessandro       Alessandro         User       Alessandro       Donwload       Image: Customer Alessandro       Image: Customer Alessandro         Image: User       Alessandro       Alessandro       Image: Customer Alessandro       Image: Customer Alessandro       Imag | <ul> <li>Support</li> <li>Equipments</li> </ul> | <b>SN</b><br>Status<br>Version | ALL1H0100002<br>Ok<br>3.2.1                                  | Branding<br>Name<br>Branding PN<br>Modification<br>Date                 | Cellu M6 Alliance Premium<br>0102297900<br>22/03/2021 11:49 (DD/MM/YYYY hh:mm) | = LPC                                       |
| Leasing Configuration                                                                                                    | Users                                           | Customer<br>User               | Alessandro<br>Alessandro<br>alessandro.depedys@lpgitalia.com | Activation<br>File<br>Donwload<br>HMI File<br><b>Expiration</b><br>Date | DD/MM/YYYY)                                                                    | Alessandro<br>🏕 Home<br>🖿 Industr<br>Suppor |
|                                                                                                    |                                                 | Leasing C                      | onfiguration                                                 |                                                                         |                                                                                | Equip<br>Users                              |

Scorrendo la pagina verso il basso si potranno visualizzare i contatori dell'apparecchiatura e dei manipoli

|       |                     |                        | ا 🕹 🕹 |   |
|-------|---------------------|------------------------|-------|---|
|       |                     |                        |       |   |
|       | Leasing Configu     | rration                | ţ     |   |
| a 4.0 | Leasing Mode : No   | ,                      |       |   |
| ents  | Counters            |                        | 0:0   |   |
| /     | Alliance80<br>Usage | 32 hours 50 minutes    |       |   |
|       | Alliance50<br>Usage | 2 hours 59 minutes     |       |   |
|       | Ergolift Usage      | 32 hours 19 minutes    |       |   |
|       | Treatment<br>Usage  | i 359 hours 23 minutes |       |   |
|       | TR30 Usage          | 3 hours 23 minutes     |       |   |
|       |                     |                        |       |   |
|       |                     |                        |       | 1 |

1

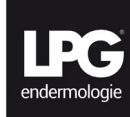

### TEST CHE VERRA' ESEGUITO IN FASE DI CERTIFICAZIONE

## Durante la fase di test da parte della società che effettuerà la certificazione, si simulerà il seguente processo

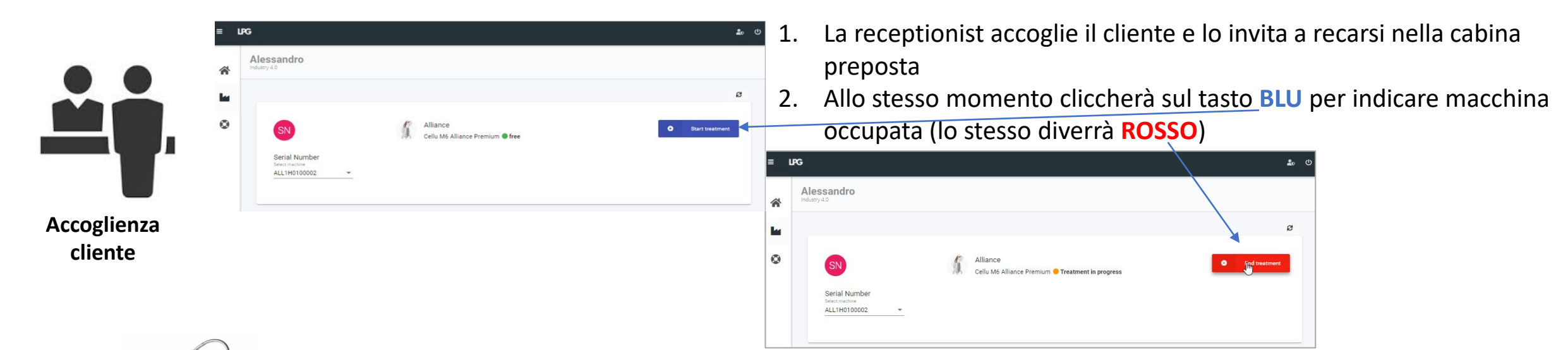

- 4. L'operatrice in cabina vedrà il puntino Rosso sul video dell'apparecchiatura
- 5. Potrà procedere al trattamento
- 6. Una volta terminato chiuderà la sessione trattamento

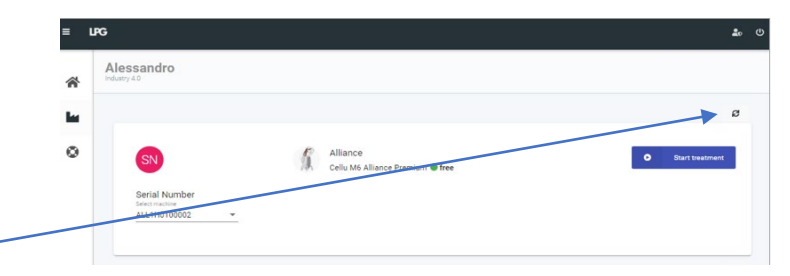

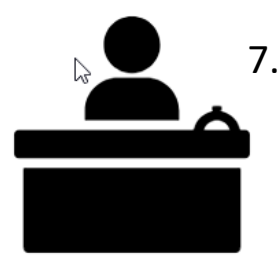

La receptionist, cliccando sul tasto **«refresh»,** verificherà se il trattamento in cabina si è concluso. In caso affermativo lo status apparecchiatura ritornerà in «free» e il bottone sulla destra della WEB APP ritornerà di colore **BLU.** 

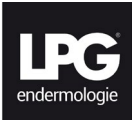

# MERCI

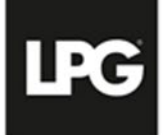